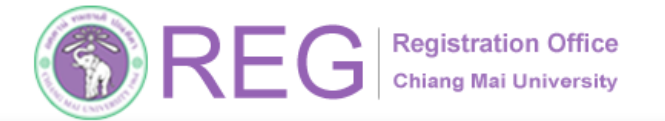

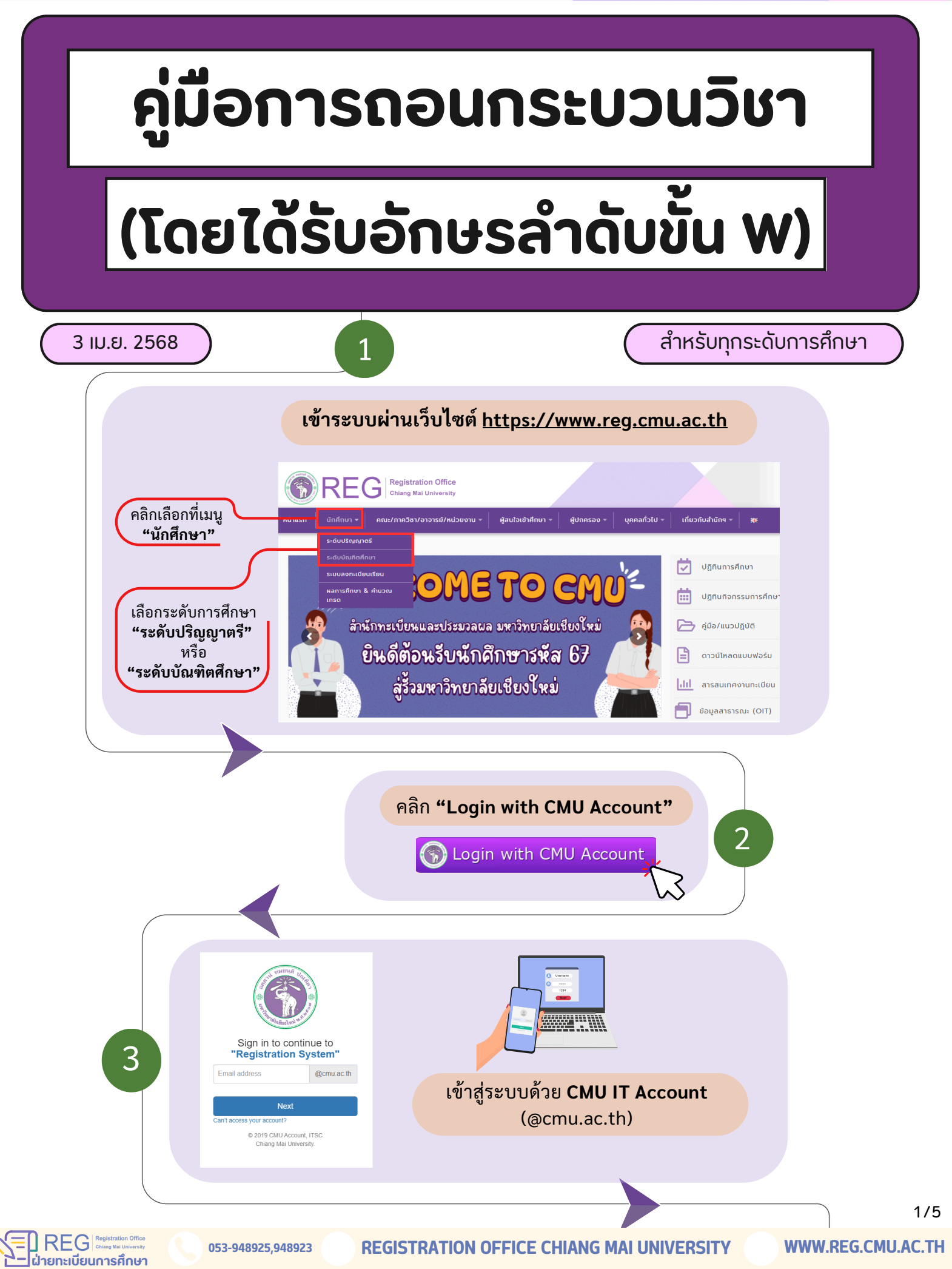

**Registration Office** 6 Chiang Mai University

RE

## ้ คู่มือการถอนกระบวนวิชา (โดยได้รับอักษรลำดับขั้น W)

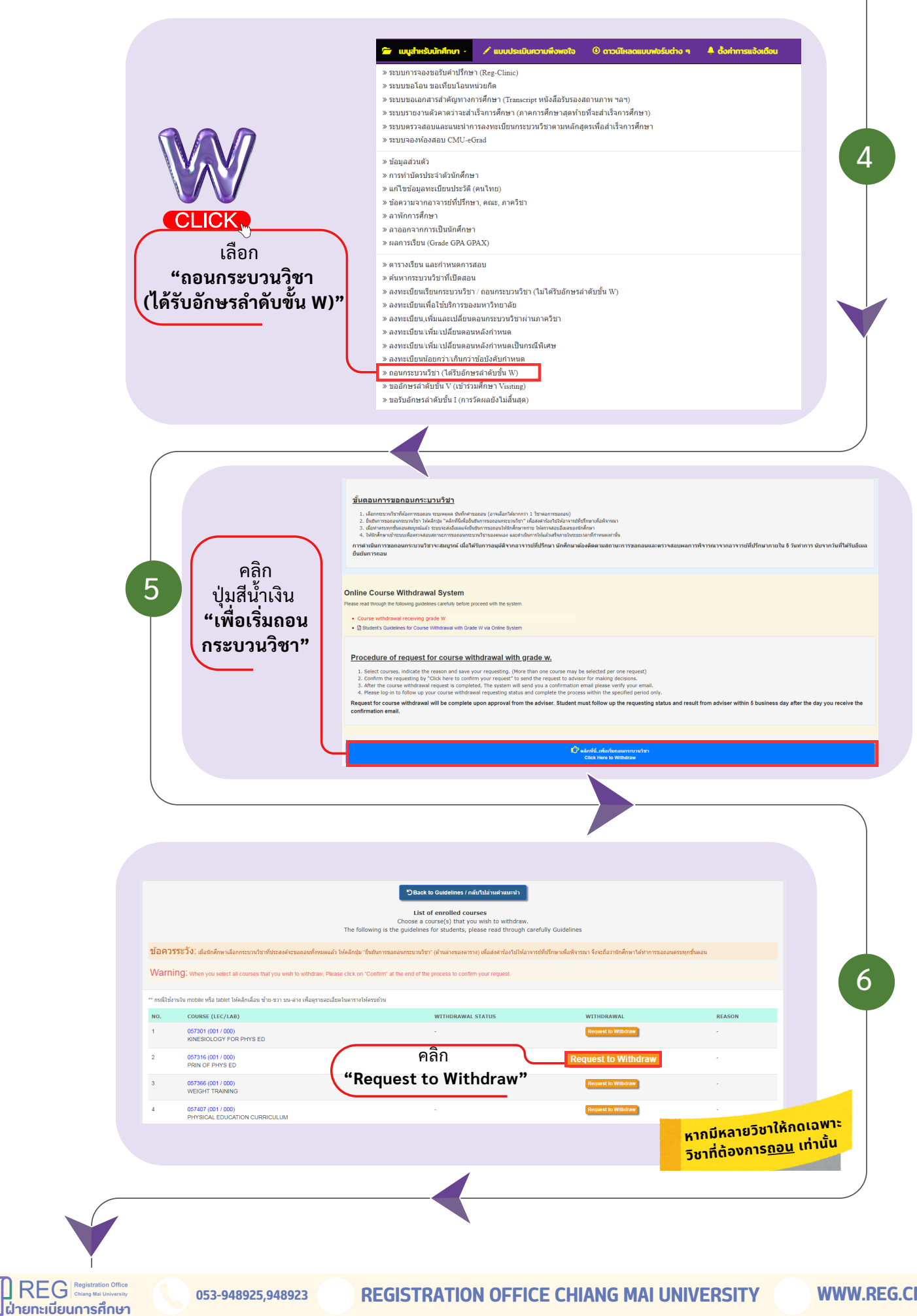

2/5

HOME

5

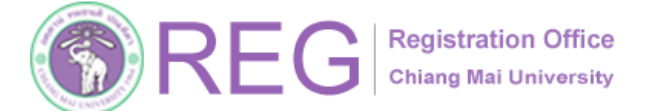

## ้ คู่มือการถอนกระบวนวิชา (โดยได้รับอักษรลำดับขั้น W)

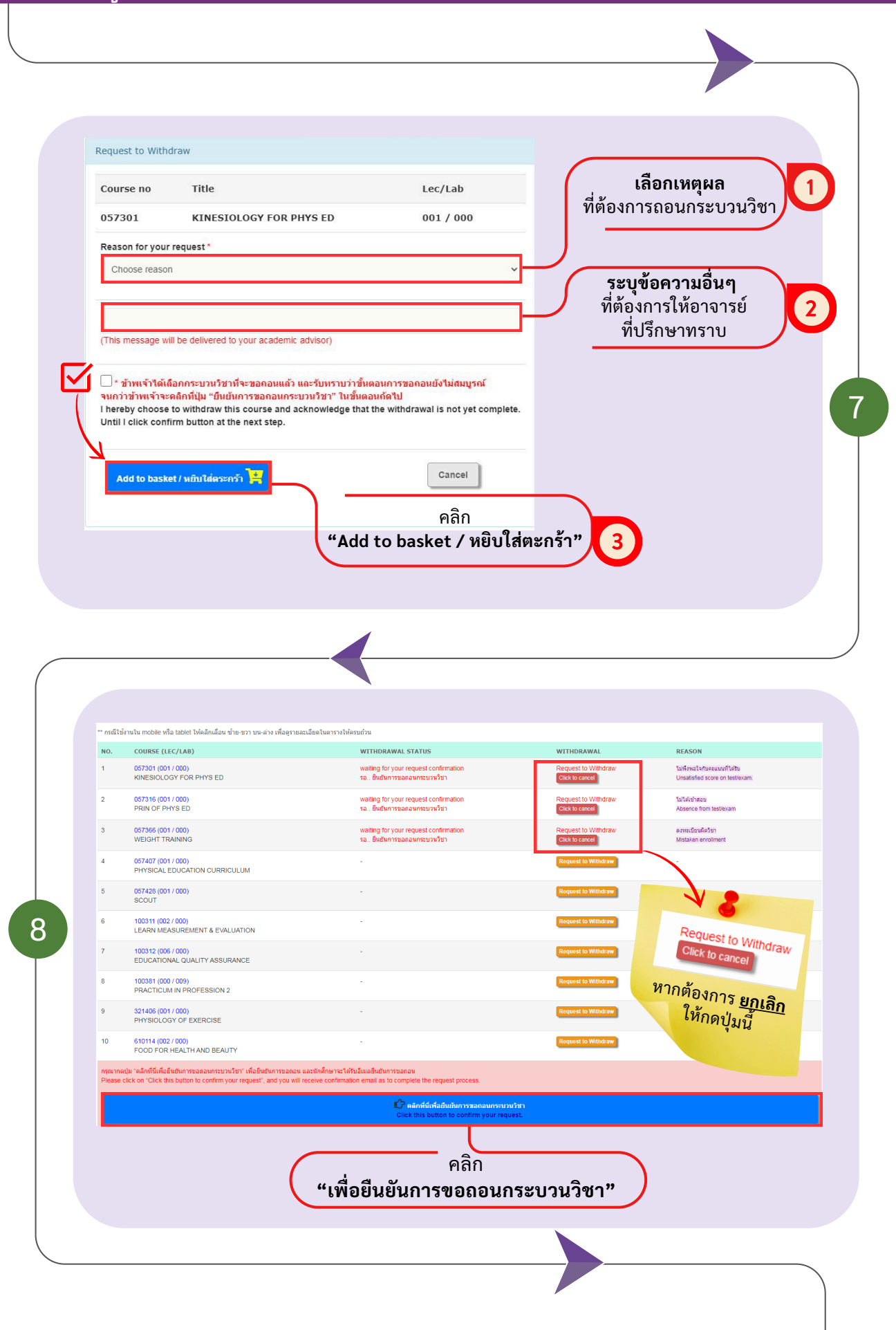

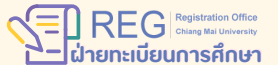

WWW.REG.CMU.AC.TH

3/5

HOME

Registration Office Chiang Mai University

## ้ คู่มือการถอนกระบวนวิชา (โดยได้รับอักษรลำดับขั้น W)

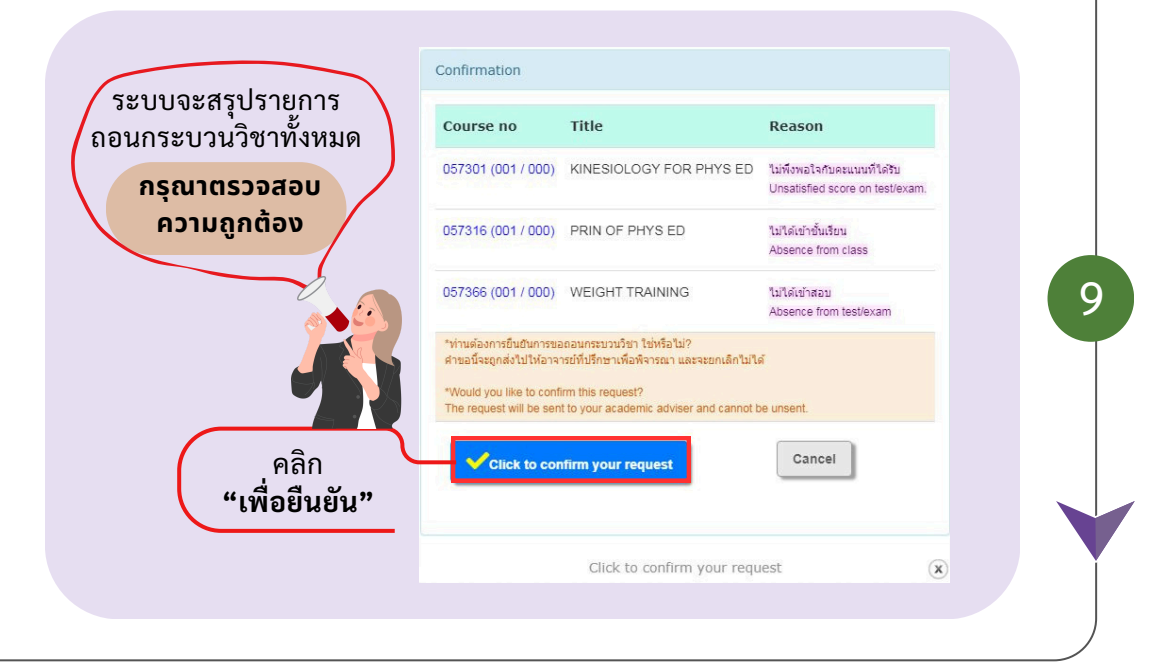

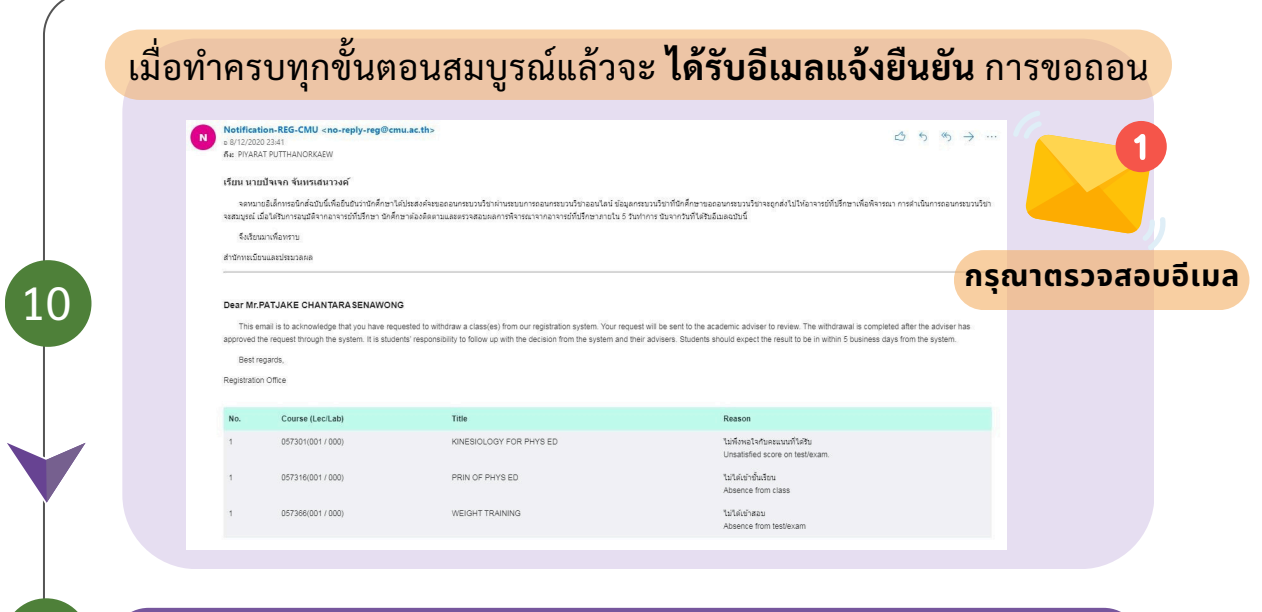

้ข้อมูลที่ขอถอนกระบวนวิชา **ถูกส่งไปให้อาจารย์ที่ปรึกษา** เพื่อพิจารณา

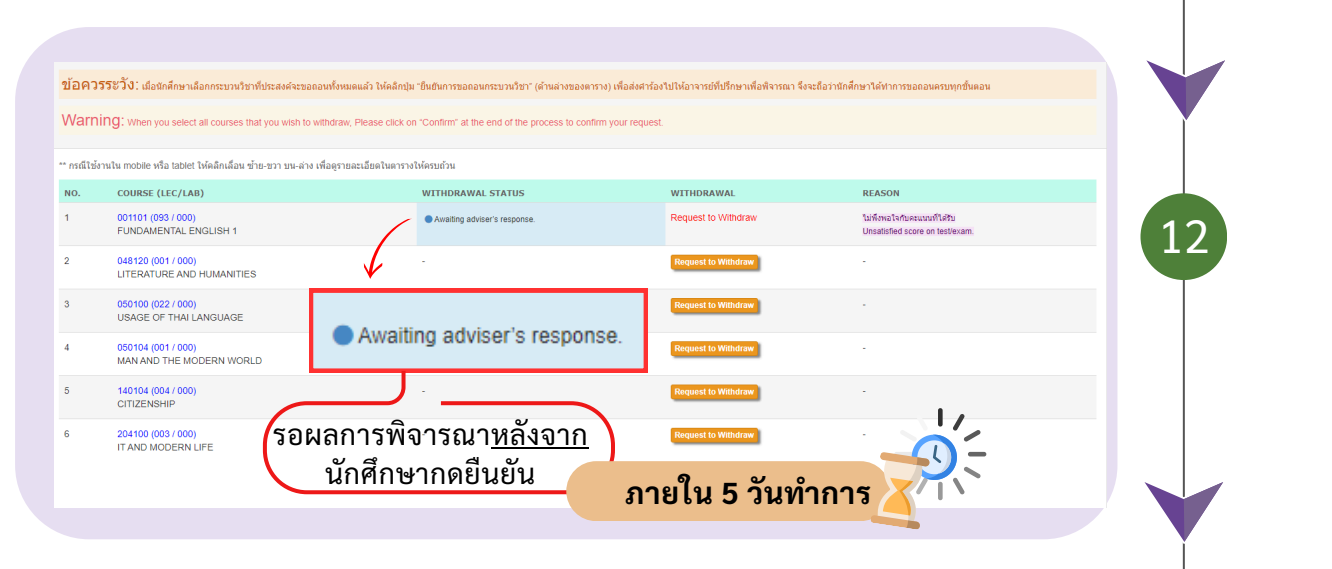

REG Chiang Mai University 4/5

WWW.REG.CMU.AC.TH

HOME

REG Registration Office Chiang Mai University

## ้คู่มือการรายงานตัวขึ้นทะเบียนเป็นนักศึกษาระดับบัณฑิตศึกษา

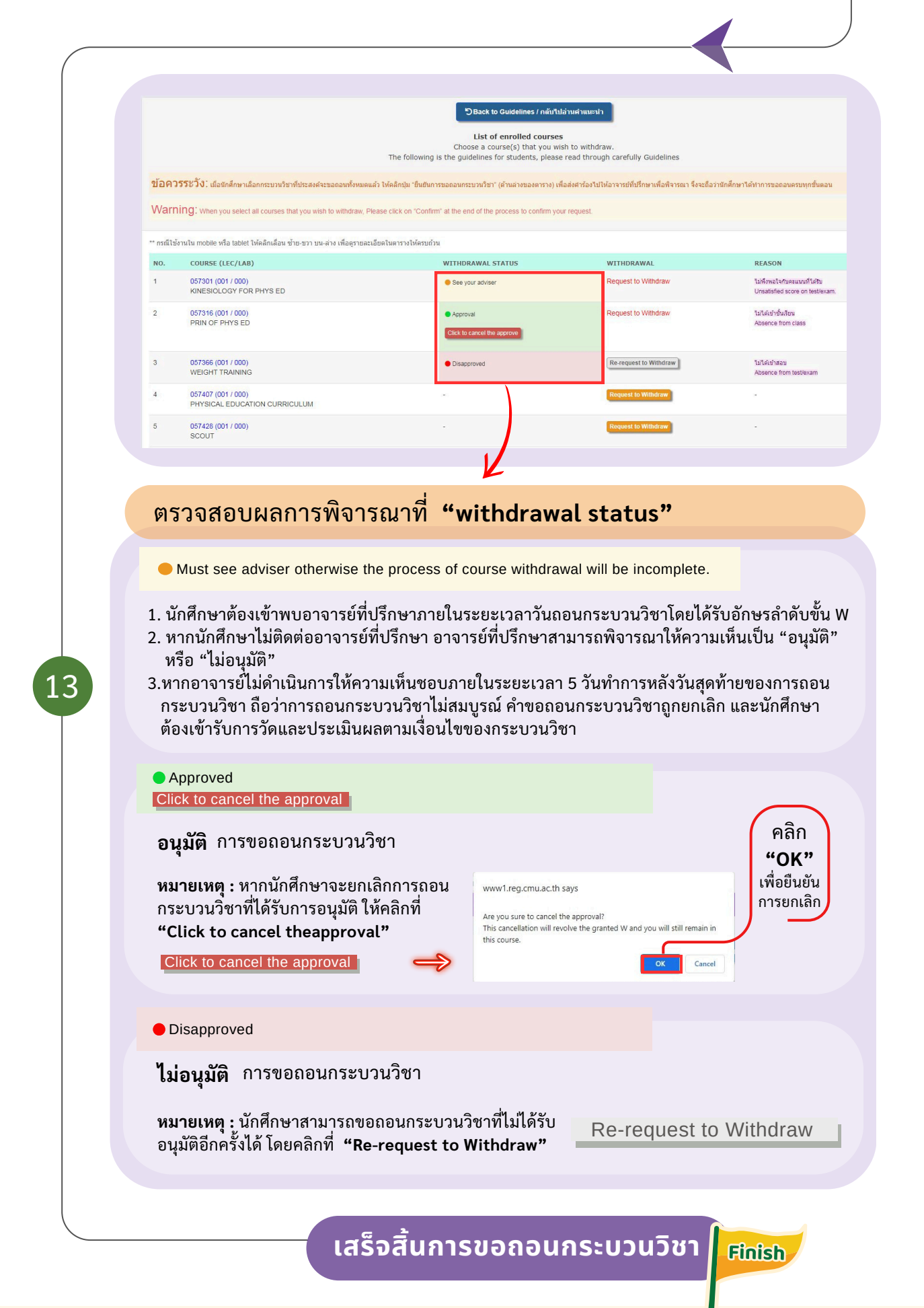

REG Registration Office Chiang Mai University ฝ่ายทะเบียนการศึกษา

053-948925,948923

WWW.REG.CMU.AC.TH

5/5

HOME